## Instrukcja użytkownika eNALEŻNOŚCI

Czym jest system eNależnści – sprawdzisz tu swoje zaległości, a także stan swoich indywidualnych kont w zakresie:

- podatku od nieruchomości

- opłat za odpady komunalne

## Aby móc zalogować się do systemu eNależności trzeba posiadać Profil zaufany (lub konto w banku powiązane z profilem zaufanym)

1. Wejdź na <u>https://enaleznosci.gminatarnow.pl/</u> i jeśli jesteś tu pierwszy raz wybierz "**Zarejestruj** się "

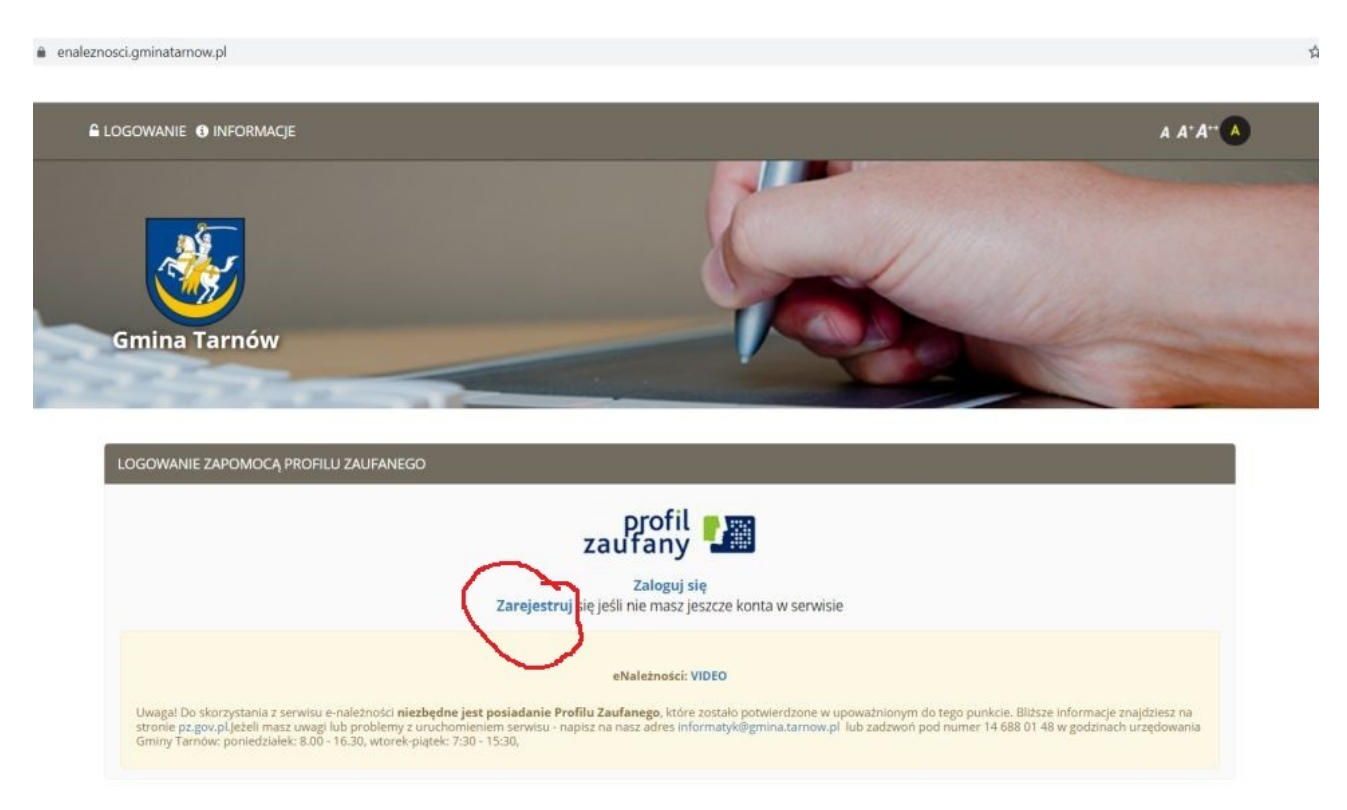

zostaniesz przeniesiony do ePUAP, gdzie po akceptacji regulaminu i wpisaniu swojego PESELU zostaniesz przeniesiony do systemu eNależności, gdzie sprawdzisz ile masz zapłacone oraz co jeszcze pozostało do zapłaty w zakresie podatku od nieruchomości oraz opłat za odbiór i zagospodarowanie odpadami komunalnymi.

2. System pokazuje wszystkie karty, ich liczba powinna być tożsama z ilością otrzymanych nakazów, oraz dodatkowo obejmować kartę opłat za śmieci. Wchodząc w **Rozliczenia** zobaczysz ile jeszcze zostało do zapłaty

enaleznosci.gminatarnow.pl/karty

| 🕑 🌣 USTAWIENIA 🕞 V                                          | WLOGUJ                                          |                                                                                                    |               |                 | A A⁺A⁺⁺                       |
|-------------------------------------------------------------|-------------------------------------------------|----------------------------------------------------------------------------------------------------|---------------|-----------------|-------------------------------|
| Gmina Tarn                                                  | ów                                              | 6                                                                                                    | Q             | 4               |                               |
|                                                             | and the second second                           | Contraction of the local division of the local division of the loc |               |                 |                               |
| Kartoteki<br>Lista zobowiązań   Lis                         | sta kart                                        |                                                                                                    |               |                 |                               |
| Kartoteki<br>Lista zobowiązań   Lis<br>Numer karty*         | sta kart<br>Typ karty                           | Rodzaj władania                                                                                                    | Udział        |                 |                               |
| Kartoteki<br>Lista zobowiązań   Lis<br>Numer karty*<br>05/1 | Typ karty       Osoby fizyczne: podatki lokalne | Rodzaj władania<br>właściciel                                                                                                    | Udział<br>1/1 | (3) Rozliczenia | <ul> <li>Szczegóły</li> </ul> |

\* W przypadku braku na liście kartoteki zobowiązań prosimy o kontakt z pracownikiem urzędu

Na dole str znajduje się indywidualny nr konta bankowego na który należy wpłacać należności Można także skorzystać z automatycznych płatności (zaznaczając raty do zapłaty i klikając "Przejdź do płatności"), które automatycznie przekierują do wybranego Banku, wówczas jednak klient ponosi opłatę w wysokości 1 zł od przelewu (prowizja operatora BlueMedia).

| * | USTAWIENIA 🕞 WYL                                 | oguj                                                 |                                              |                                          |                                          |                                              | A A*A**                                    |
|---|--------------------------------------------------|------------------------------------------------------|----------------------------------------------|------------------------------------------|------------------------------------------|----------------------------------------------|--------------------------------------------|
|   | Kartotoki                                        | Patr                                                 |                                              |                                          |                                          |                                              |                                            |
|   | Kartoteki                                        | Raty                                                 |                                              |                                          |                                          |                                              |                                            |
| R | KARTOTE                                          | (A· 05/12                                            | /N                                           |                                          |                                          |                                              | Stan na dzień:2021-02-2                    |
|   | IV III OTEI                                      | 01.03/12                                             | /14                                          |                                          |                                          |                                              |                                            |
|   |                                                  |                                                      |                                              |                                          |                                          |                                              | Pokaż wszystko                             |
|   |                                                  | Termin                                               | Kwota raty                                   | Wpłata                                   | Odsetki pobrane                          | Pozostało                                    | Odsetki do zapłaty                         |
|   |                                                  |                                                      | 188,00 zł                                    | 0,00 zł                                  | 0,00 zł                                  | 188,00 zł                                    | 0,00 z                                     |
|   | Rok 2021                                         |                                                      |                                              |                                          |                                          |                                              |                                            |
|   | Rok 2021<br>Rata 1                               | 2021-03-15                                           | 47,00 zł                                     | 0,00 zł                                  | 0,00 zł                                  | 47,00 zł                                     | 0,00 z                                     |
|   | Rok 2021<br>Rata 1<br>Rata 2                     | 2021-03-15<br>2021-05-17                             | 47,00 zł<br>47,00 zł                         | 0,00 zł                                  | 0,00 zł<br>0,00 zł                       | 47,00 zł<br>47,00 zł                         | 0,00 z <sup>2</sup><br>0,00 z <sup>2</sup> |
|   | Rok 2021<br>Rata 1<br>Rata 2<br>Rata 3           | 2021-03-15<br>2021-05-17<br>2021-09-15               | 47,00 zł<br>47,00 zł<br>47,00 zł             | 0,00 zł<br>0,00 zł<br>0,00 zł            | 0,00 zł<br>0,00 zł<br>0,00 zł            | 47,00 zł<br>47,00 zł<br>47,00 zł             | 0,00 z<br>0,00 z<br>0,00 z                 |
|   | Rok 2021<br>Rata 1<br>Rata 2<br>Rata 3<br>Rata 4 | 2021-03-15<br>2021-05-17<br>2021-09-15<br>2021-11-15 | 47,00 zł<br>47,00 zł<br>47,00 zł<br>47,00 zł | 0,00 zł<br>0,00 zł<br>0,00 zł<br>0,00 zł | 0,00 zł<br>0,00 zł<br>0,00 zł<br>0,00 zł | 47,00 zł<br>47,00 zł<br>47,00 zł<br>47,00 zł | 0,00 z<br>0,00 z<br>0,00 z<br>0,00 z       |

3. Wybierając "Szczegóły" można zapoznać się z aktualnym stanem posiadania (działki, tereny

rolne, ilość zadeklarowanych m2 powierzchni domu) oraz podglądnąć (można oczywiście sobie również wydrukować) aktualny i poprzedni nakaz płatniczy.

| 1       1217       701/18       1217       0,1245         O,1245         Grunty         Lp.       Jednostka rejestrowa       Nr działki       Rodzaj       Użytek       Klasa       Powierzchnia         1       1217       701/18       INNE GRUNTY OPODATKOWANE (B)       GRUNTY ZABUDOWANE       -B       0,1345         Nieruchomości         Ipowierzchnia         1       1217       TERENY MIESZKANIOWE (B)       Powierzchnia       1 |                                   | şyl<br>⊅ Ustawienia 🕞 Wyloguj                                                                                      |                      |                       |                                                     |                 |             |                               | A J                                                                | A⁺A⁺                |
|----------------------------------------------------------------------------------------------------|-----------------------------------|----------------------------------------------------------------------------------------------------|----------------------|-----------------------|-----------------------------------------------------|-----------------|-------------|-------------------------------|--------------------------------------------------------------------|---------------------|
| Powierzchnia         Lp.       Jednostka rejestrowa       Nr działki       Rodzaj       Użytek       Klasa       Powierzchnia         1       1217       701/18       INNE GRUNTY OPODATKOWANE (B)       GRUNTY ZABUDOWANE       -B       0,134         Nie uchomości         Lp.       Jednostka rejestrowa       Rodzaj       Powierzchnia         1       1217       TERENY MIESZKANIOWE (B)       1 345,0000                              | 1                                 | 1217                                                                                                    | 701/18               |                       |                                                     |                 |             |                               | 0,124                                                              | 45 h                |
| Gruty         Lp.       Jednostka rejestrowa       Nr działki       Rodzaj       Użytek       Klasa       Powierzchnia         1       1217       701/18       INNE GRUNTY OPODATKOWANE (B)       GRUNTY ZABUDOWANE       -B       0,134         Nieruchomości         Lp.       Jednostka rejestrowa       Rodzaj       Powierzchnia         1       1217       TERENY MIESZKANIOWE (B)       1 345,0000                                     |                                   |                                                                                                    |                      |                       |                                                     |                 |             |                               |                                                                    |                     |
| Lp.       Jednostka rejestrowa       Nr działki       Rodzaj       Użytek       Klas       Powierzchnia         1       1217       701/18       INNE GRUNTY OPODATKOWANE (B)       GRUNTY ZABUDOWANE       -B       0,134         Comostio         Lp.       Jednostka rejestrowa       Rodzaj       Powierzchnia         1       1217       TERENY MIESZKANIOWE (B)       1345,0000       1345,0000                                          | Gru                               | unty                                                                                                    |                      |                       |                                                     |                 |             |                               |                                                                    |                     |
| 1       1217       701/18       INNE GRUNTY OPODATKOWANE (B)       GRUNTY ZABUDOWANE       -B       0,134         Nieruchomości         Ip. Jednostka rejestrowa       Rodzaj       Powieruchnia         1       1217       TERENY MIESZKANIOWE (B)       I 1345,0000                                                                                                    | Lp.                               | Jednostka rejestrowa                                                                                               | Nr działki           | Rodzaj                |                                                     | Użytek          |             | Klasa                         | Powierzchni                                                        | a                   |
| Nieruchomości         Lp.       Jednostka rejestrowa       Powierzchnia         1       1217       TERENY MIESZKANIOWE (B)       1 345,0000                                                                                                    | 1                                 | 1217                                                                                                    | 701/18               | INNE GRUNTY OPODATKOW | VANE (B)                                            | GRUNTY ZABUDOWA | NE          | -B                            | 0,13                                                               | 845 h               |
| 1 1217 TERENY MIESZKANIOWE (B) 1 345,0000                                                                                                    | Nie                               | eruchomości                                                                                                    |                      |                       |                                                     |                 |             |                               |                                                                    |                     |
| 1 1217 TERENY MIESZKANIOWE (B) 1 345,0000                                                                                                    | Nie                               | eruchomości                                                                                                    |                      |                       |                                                     |                 |             |                               |                                                                    |                     |
|                                                                                                    | Nie<br>Lp.                        | eruchomości<br>Jednostka rejestrowa                                                                                | Rodzaj               |                       |                                                     |                 |             | Powie                         | erzchnia                                                           | j.n                 |
|                                                                                                    | Nie<br>Lp.                        | eruchomości<br>Jednostka rejestrowa<br>1217                                                                        | Rodzaj<br>TERENY MIE | ESZKANIOWE (B)        |                                                     |                 |             | Powie                         | erzchnia<br>1 345,0000                                             | j.r<br>M            |
| Naliczenia Pokaż tylko z tego                                                                                                    | Nie<br>Lp.<br>1<br>Na             | Jednostka rejestrowa<br>1217                                                                                       | Rodzaj<br>TERENY MIE | ESZKANIOWE (B)        |                                                     |                 |             | Powie                         | erzchnia<br>1 345,0000<br>Pokaż tylko z te                         | j.n<br>M            |
| Naliczenia     Pokaż tylko z tego       Lp.     Decyzja     Data wystawienia     Kwota                                                                                                    | Nie<br>Lp.<br>1<br>Na             | eruchomości<br>Jednostka rejestrowa<br>1217<br>liczenia<br>Decyzja                                                 | Rodzaj<br>TERENY MIE | ESZKANIOWE (B)        | Data wystawienia                                    |                 | Kwota       | Powie                         | erzchnia<br>1 345,0000<br>Pokaż tylko z te                         | j.n<br>M.           |
| Decyzja         Data wystawienia         Kwota         Constraint         Szczegóły           1         FN.3120.05.12003.225.2021         2021-01-11         188,00 zł         Szczegóły                                                                                                    | Nie<br>Lp.<br>1<br>Na             | eruchomości<br>Jednostka rejestrowa<br>1217<br>liczenia<br>Decyzja<br>FN.3120.05.12003.225                         | Rodzaj<br>TERENY MIE | ESZKANIOWE (B)        | Data wystawienia<br>2021-01-11                      |                 | Kwota<br>18 | Powie<br>88,00 zł             | erzchnia<br>1 345,0000<br>Pokaż tylko z te<br>Szczegół             | j.n<br>Mi           |
| Naliczenia         Pokaż tylko z tego           Lp.         Decyzja         Data wystawienia         Kwota         Colorational           1         FN.3120.05.12003.225.2021         2021-01-11         188,00 zł         5zczegóły           2         FN.3120.05.12003.218.2020         2020-01-09         175,00 zł         5zczegóły                                                                                                    | Nie<br>Lp.<br>1<br>Na<br>Lp.<br>1 | eruchomości<br>Jednostka rejestrowa<br>1217<br>liczenia<br>Decyzja<br>FN.3120.05.12003.225<br>FN.3120.05.12003.218 | Rodzaj<br>TERENY MIE | ESZKANIOWE (B)        | <b>Data wystawienia</b><br>2021-01-11<br>2020-01-09 |                 | Kwota<br>11 | Powie<br>88,00 zł<br>75,00 zł | erzchnia<br>1 345,0000<br>Pokaź tylko z te<br>Szczegół<br>Szczegół | j.n<br>M:<br>ego ro |

Brak widoczności karty można zgłaszać na adres e-mail: informatyk@gmina.tarnow.pl

Różnice finansowe należy wyjaśniać pod nr tel 14 688 01 21 lub podatki.ksiegowosc@gmina.tarnow.pl